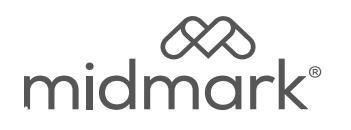

## Connectivity Wiring Setup Kit [002-10064-00]

Applies to Models: 626 (-003, -004, -005 + -006)

Language of origin: English

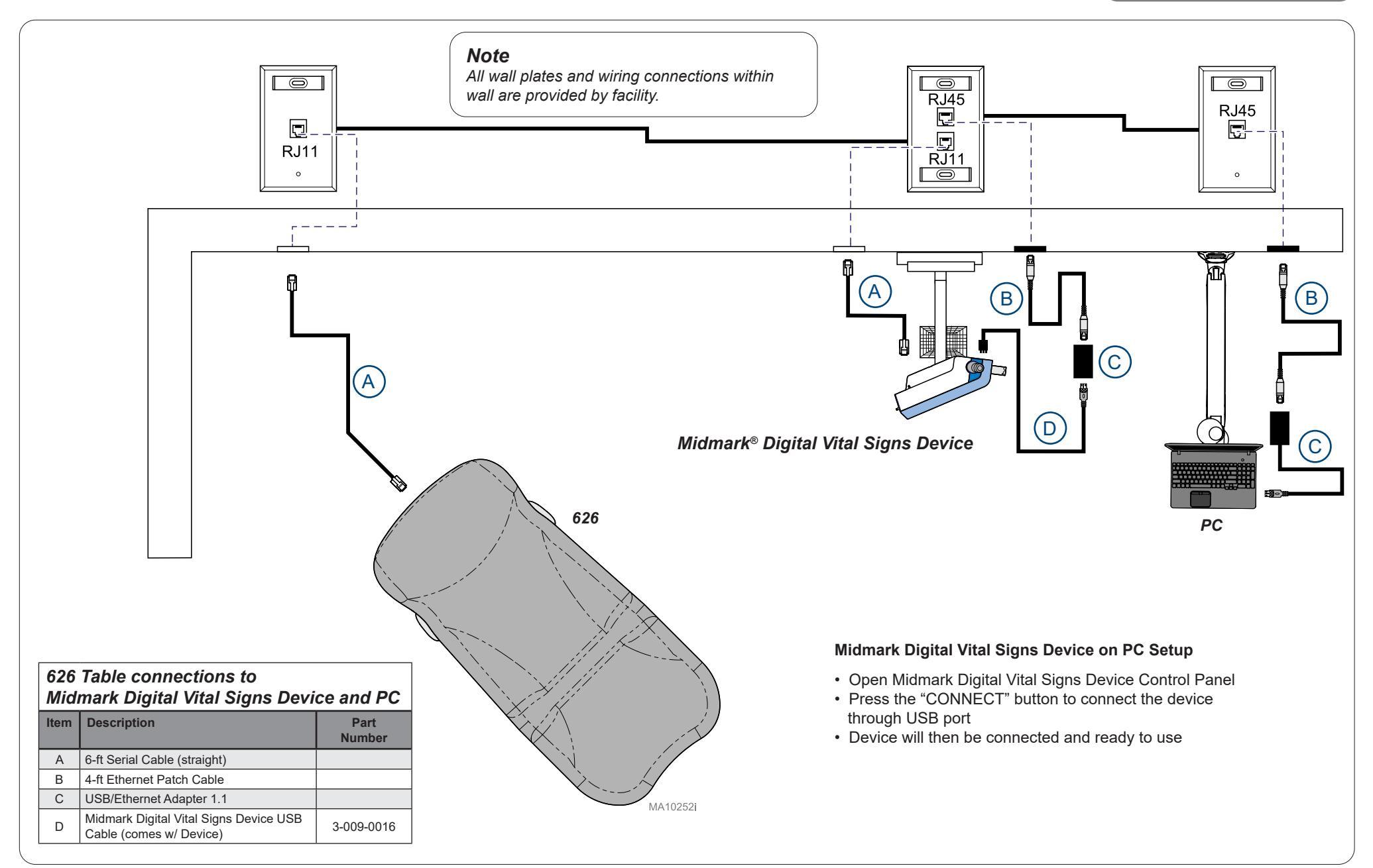

1

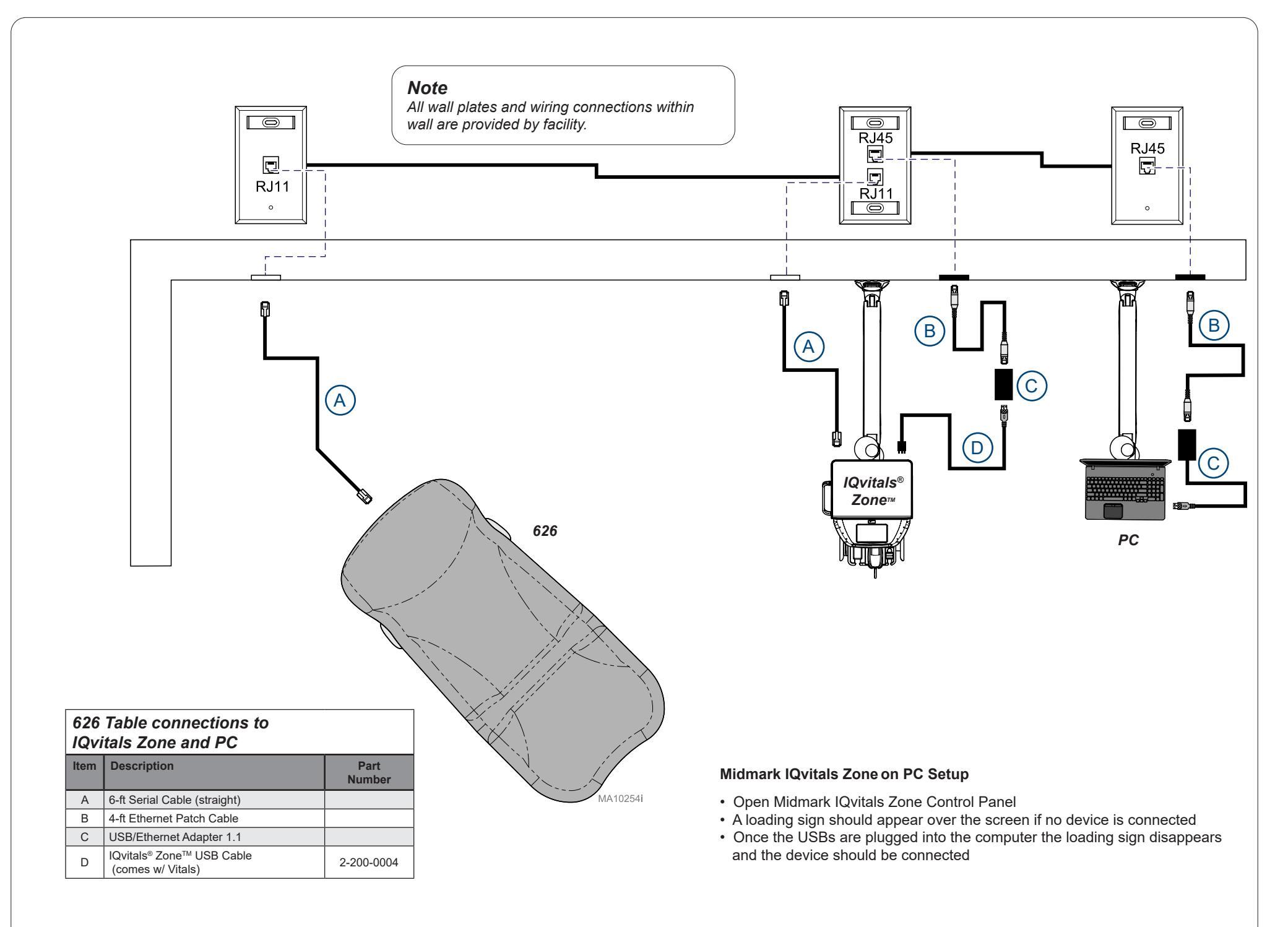